## 安裝指南 Setup Guide

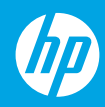

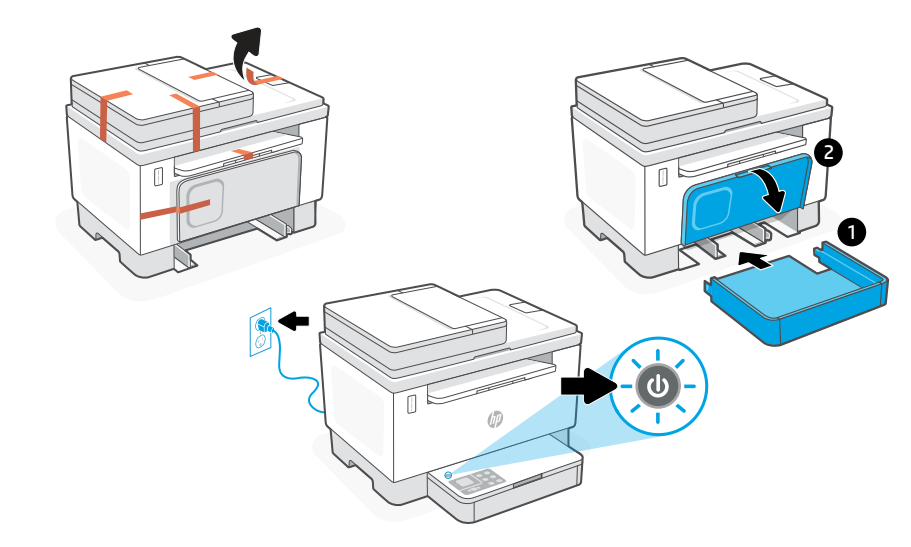

- ZHCN 取下所有胶带,然后将纸盒滑入到位。插入电源线,然后打开打印机。
- **EN** Remove all tape and slide the tray into place. Plug in and power on the printer.

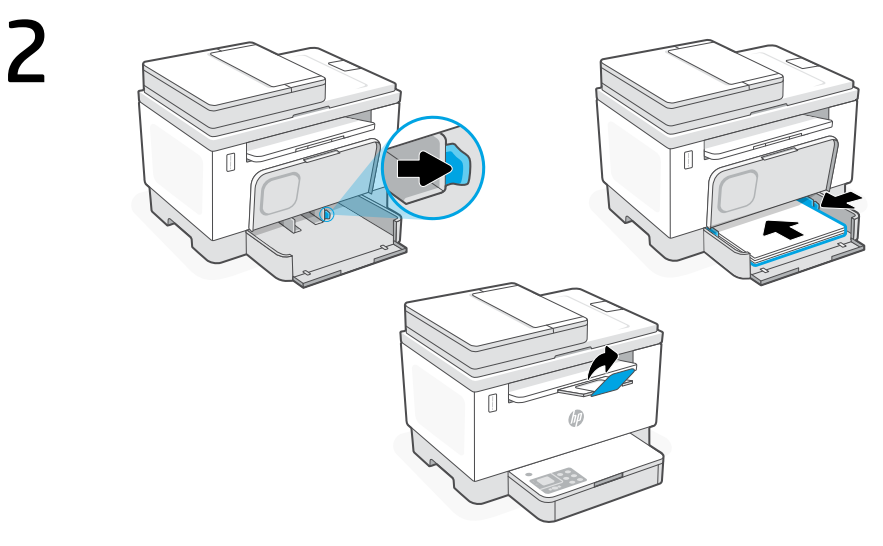

- ZHCN 调整导板并放入纸张。拉出出纸盒延长板。
- **EN** Adjust guides and load paper. Open the output tray extender.

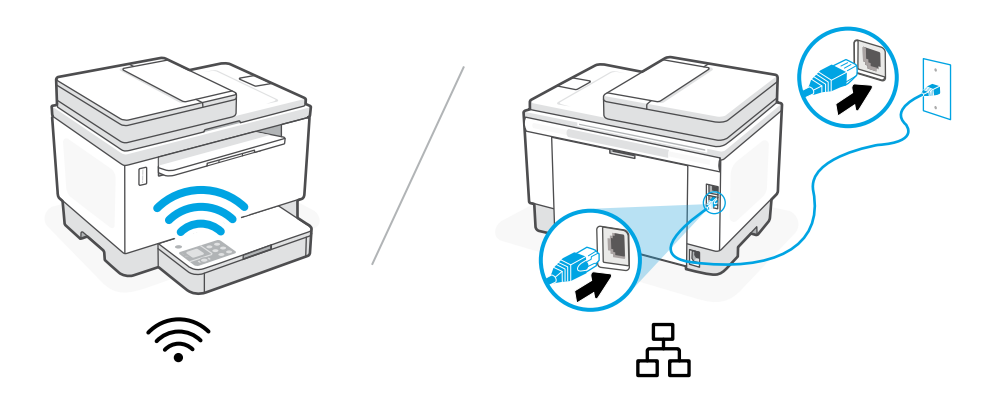

- 对于无线设置,请勿连接以太网电 ZHCN 缆。(仅限无线型号)
- For wireless setup, do not connect an EN Ethernet cable. (wireless models only)
- 或者 对于以太网,请连接电缆。
- OR For Ethernet, connect a cable.

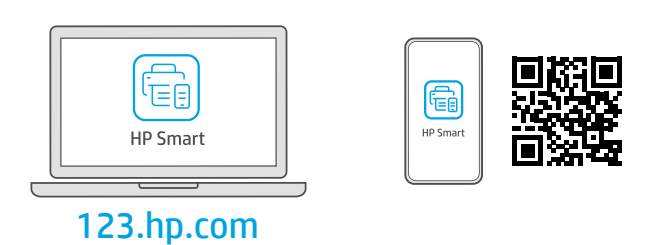

- 从 123.hp.com 或应用商店将所需的 HP Smart 软件安装到计算机或移动设备上。 ZHCN
- Install the required HP Smart software from 123.hp.com or your app store on a computer or EN mobile device.

简体中文 | English

## 5

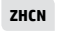

遵循 HP Smart 中的指示,将打印机连接到网络并 完成设置。

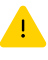

**有关 Wi-Fi 故障排除和提示的信息,请参阅参考指南。** 如果将打印机连接到 Wi-Fi,则在设置过程中, 必须将计算机或移动设备靠近打印机。

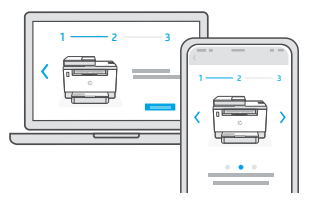

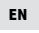

Follow instructions in HP Smart to connect the printer to a network and finish setup.

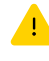

See Reference Guide for Wi-Fi troubleshooting and tips. If connecting the printer to Wi-Fi, your computer or mobile device must be near the printer during setup.

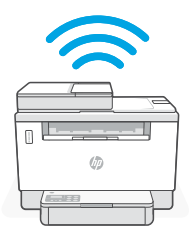

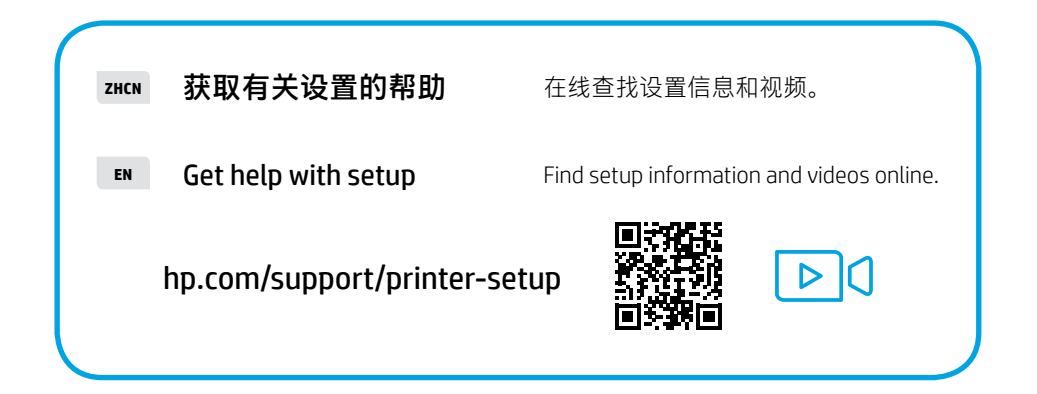

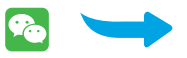

## 设置微信打印(可选) | Setup WeChat Printing (Optional) 📀

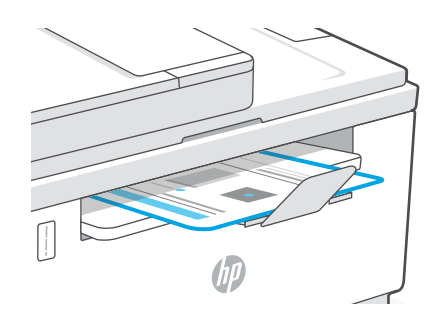

- **ZHCN** 当完成以上安装步骤并将打印机成功连接至无线网络后,打印机将自动打印出一张带有二维码的信息页。
  - A Welcome Page with a QR code will automatically print after connecting to a wireless network and completing printer setup.

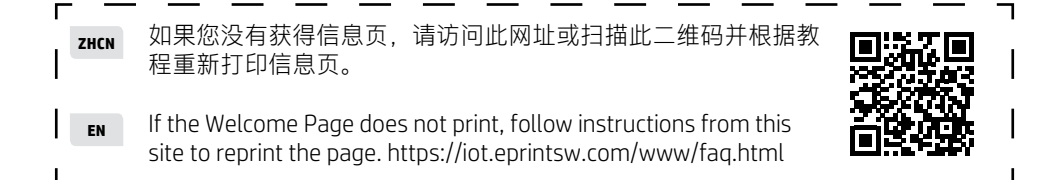

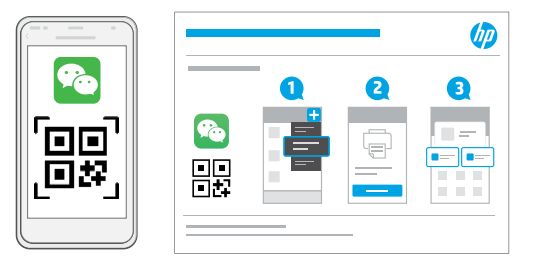

- **ZHCN** 使用微信扫描信息页上的二维码以启用"惠普云打印"微信小程序,并根据页面提示完成打印机的绑定。
- **EN** Launch WeChat, and then scan the QR code on the WeChat Welcome Page to launch the mini-app. Follow the on-screen instructions to complete printer paring.

© Copyright 2022 HP Development Company, L.P.

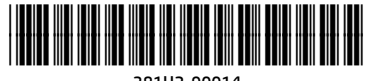

ZHCN EN

越南印刷

Printed in Vietnam

381U2-90014